## 手書きの原稿用紙をWEBで応募する場合

スマホ・タブレットを使って作品をスキャンしてPDFに変換する方法 (標準搭載アプリを使う場合)

<u>【iPhone(ios)端末の場合】</u>

「ファイル」アプリで、iPhoneのカメラを使って 作品をスキャンする

①iPhoneで「ファイルアプリ」を開きます。

②右上の「…」をタップしてから、「書類をスキャン」を タップします。

③スキャン画面が開いたら、右上の「フィルタ」アイコン (3重の丸)をタップ→白黒を選択します。

④カメラで作品を撮影 → 自動でPDF化されます。

⑤追加のページを続けてスキャンし、終了したら 「保存」→「完了」をタップします。

## 【Android端末の場合】

「Google ドライブ」で、androidのカメラを使って 作品をスキャンする

①Google ドライブ アプリ △ を開きます。 ②右下のカメラアイコン ◎ をタップします。

③カメラで作品を撮影 → 自動でPDF化されます。

④追加のページを続けてスキャンし、終了したら 「保存」→「完了」をタップします。

スキャンアプリ(例:Microsoft Lens、Adobe Scan など)をダウンロードしてご利用いただくと、 より簡単にPDFを作成することができます。あわせてのご活用をおすすめいたします。